上海交通大學

# 软件使用说明文档

# 一、软件功能简介

为了满足下线直发情境下对发运任务时效性的高要求,以降低发运成本为目标,美的安 得智联-上海交通大学智慧物流与供应链联合研究中心推出了"安得基地直发算法.exe"离 线软件。在正确输入相关数据,并选择可变参数后,单击"生成发运方案"按钮即可生成发 运方案并保存至本地。该软件易于操作,可靠性强,效率较高,有助于为下线直发活动降本 增效。图1为软件界面示意图。

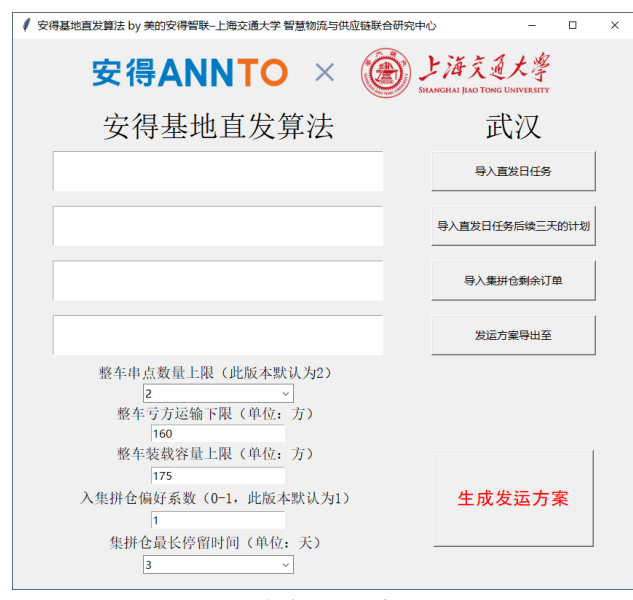

图1 软件界面示意图

### 二、软件使用权限说明

图 2

为保证安全性,此版本离线软件设置了 MAC 地址权限,仅对提供 MAC 地址的唯一计算机 开放试用权。

**获取 MAC 地址方法:** 双击如图 2 所示的 "MAC 地址查询工具. exe",即可看到图 3 所示的计算机 MAC 地址。

选择好试用的计算机平台后,用以上 MAC 地址查询方法查询到 MAC 地址后,将 MAC 地址 提供给交大方,便可对该计算机平台开放权限。

| MAC地址<br>査询工具 | ₡ 获取本机MAC | _          | $\times$ |  |
|---------------|-----------|------------|----------|--|
|               |           | 本机MAC      |          |  |
|               |           |            |          |  |
|               |           |            |          |  |
| MAC 地址查询工具    |           | 图 3 查询结果示意 |          |  |

三、数据输入

分别单击如图 4 所示的"导入直发日任务"、"导入直发日任务后续三天的计划"以及"导入集拼仓剩余订单"按钮,将格式为 xlsx 的直发日任务、直发日任务后续三天的计划及集 拼仓剩余订单表格导入软件中。

安得ANNTO ×

(●) 上海交通大学

### 表格注意事项:

 各表格的表头及内容需与提供的样例一致,否则将无法正常运行。表头及内容样例 如图 5、图 6、图 7 所示。

2. 各表格内包含的数据日期应严格遵守规范。直发日任务表格内的数据为安排发运日 (例如 2021 年 9 月 2 日)的订单信息,直发日任务后续三天的计划表格内的数据为发运日 之后三天(例如 2021 年 9 月 3 日至 9 月 5 日)的生产计划,集拼仓剩余订单表格内的数据 为目前存在集拼仓中的订单信息,按货物不可在集拼仓中停留超过 3 天的标准,数据将包含 发运日前三天(例如 2021 年 8 月 30 日至 9 月 1 日)的订单信息。

3. 若任务为当天必须发,需要在直发日任务表格中做出标注。

4. 同一个订单号,产品编码不能重复,即同一订单号下相同的产品编码要合并。

5. 收货地址信息中不能含有"【】"与"#",否则无法识别。

| ✓ 安得基地直发算法 by 美的安得智联-上海交通大学 智慧物流与供应链联合研究中                                                                                                    | ≈ύ – □ ×                               |
|----------------------------------------------------------------------------------------------------|----------------------------------------|
| 安得ANNTO × 🛞                                                                                                    | 上海交通大学<br>HANGHAI JIAO TONG UNIVERSITY |
| 安得基地直发算法                                                                                                    | 武汉                                     |
|                                                                                                    | 导入直发日任务                                |
|                                                                                                    | 导入直发日任务后续三天的计划                         |
|                                                                                                    | 导入集拼仓剩余订单                              |
|                                                                                                    | 发运方案导出至                                |
| 整车中点数量上限(此版本默认为2)       2       整车亏方运输下限(单位:方)       160       整车亏方运输下限(单位:方)       175       入集排仓偏好系数(0-1.此版本默认为1)       1       集排仓最长停留时间(单位:天) | 生成发运方案                                 |
| 3 ~                                                                                                    |                                        |

#### 图 4 数据输入按钮

| 订单号           | 产品编码               | 产品名称            | 收货省 收货  | 货市 收货 | 包 收                                                                                                    | 货地址          | 数量    | 总体积      | 预计下 | 线时间      | 当天必须发    |  |  |
|---------------|--------------------|-----------------|---------|-------|----------------------------------------------------------------------------------------------------|--------------|-------|----------|-----|----------|----------|--|--|
| 长沙2109100052  | 31022010006835     | KFR-35GW/BP3DN  | 湖南省 湘洋  | 覃市 雨湖 | 11区 中                                                                                                    | 国湖南省湘潭市雨湖区和  | 15    | 5.325255 |     | 2021/9/2 | 2        |  |  |
| 集工2109100007  | 31022010006869     | KFR-26GW/BP3DN  | 广东省 深圳  | 川市 龙岗 | 卤区 广                                                                                                    | 东省深圳市龙岗区南湾街  | 72    | 24.49742 |     | 2021/9/2 | 2        |  |  |
| 晋2109100003   | 31022010007190     | KFR-26GW/BP2DN  | 山西省 临济  | 分市 侯马 | ううう 中 のうちょう ひょうしょう ひょうしょう ひょう ひょうしょう ひょうしょう ひょうしょう ひょうしょう ひょうしょう ひょうしょう ひょうしょう ひょうしょう ひょうしょう ひょうしょう ひょうしょう ひょうしょう ひょうしょう ひょうしょう ひょうしょう ひょうしょう ひょうしょう ひょうしょう ひょうしょう ひょうしょう ひょうしょう ひょうしょう ひょうしょう ひょうしょう ひょうしょう ひょうしょう ひょうしょう ひょうしょう ひょうしょう ひょうしょう ひょうしょう ひょうしょう ひょうしょう ひょうしょう ひょうしょう ひょうしょう ひょうしょう ひょうしょう ひょうしょう ひょう ひょう ひょう ひょう ひょう ひょう ひょう ひょう ひょう ひ | 国山西省临汾市侯马市浍  | 100   | 30.4688  |     | 2021/9/2 | 2 是      |  |  |
| 图 5 直发日任务表格样例 |                    |                 |         |       |                                                                                                    |              |       |          |     |          |          |  |  |
| 订单号 ;         | 产品编码 产品            | 品名称             | 收货省     | 收货市   | 收货区                                                                                                    | 收货地址         |       | 数        | 量   | 总体积      | 预计下线时间   |  |  |
| 临2109100045   | 31022010007391 KFF | R-35GW/N8MKA1 分 | 本套机 山东省 | 临沂市   | 河东区                                                                                                    | 中国山东省临沂市河东区芝 | 麻墩街道约 | 济开发[]    | 300 | 116.5878 | 2021/9/3 |  |  |
| 电凌2109100010  | 31022010006775 KFF | R-35GW/N8HA1 分体 | 套机 机广东省 | 佛山市   | 三水区                                                                                                    | (电商)佛山市三水区云东 | 海街道碧z | 路司令部     | 490 | 173.9583 | 2021/9/3 |  |  |
| 电凌2109100002  | 31022010006775 KFF | R-35GW/N8HA1 分体 | 套机 机湖北省 | 鄂州市   | 华容区                                                                                                    | (电商)中国湖北省鄂州市 | 华容区葛底 | 镇葛店升     | 250 | 88.75425 | 2021/9/3 |  |  |
|               |                    |                 |         |       |                                                                                                    |              |       |          |     |          |          |  |  |

图 6 直发日任务后续三天的计划表格样例

安得ANNTO × @ 上海交通大學

| 订单号             | 产品编码           | 产品名称           | 收货省 | 收货市 | 收货区 | 收货地址         | 数量 | 总体积      | 下线时间      |  |  |
|-----------------|----------------|----------------|-----|-----|-----|--------------|----|----------|-----------|--|--|
| 长沙2109100003    | 31022210005390 | KFR-72LW/BDN8Y | 湖南省 | 长沙市 | 开福区 | 湖南省长沙市开福区湘江北 | 33 | 27.3834  | 2021/8/30 |  |  |
| 长沙2109100002    | 31022210005386 | KFR-51LW/BDN8Y | 湖南省 | 湘潭市 | 雨湖区 | 中国湖南省湘潭市雨湖区雨 | 30 | 22.21758 | 2021/8/30 |  |  |
| 沪2109100005     | 31022010007151 | KF-35GW/N8Y-PC | 广东省 | 广州市 | 白云区 | 广东省广州市白云区太和镇 | 60 | 20.41452 | 2021/8/30 |  |  |
| 图 7 集拼仓剩余订单表格样例 |                |                |     |     |     |              |    |          |           |  |  |

### 四、默认参数调整

软件支持参数调整,可通过图8所示输入框进行参数调整,参数说明如下:

整车串点数量上限:允许整车发运时的最大串点数量,目前该版本仅支持最多2地串点。

整车亏方运输下限:允许整车亏方运输的最小方量。

整车装载容量上限:整车发运时可承载的最大方量。

入集拼仓偏好系数:由于生产计划的不确定性,放入集拼仓等待与未来生产计划集拼的 订单有一定可能性在最晚发运时间之前无法等到预定产品的产出,因此将造成损失。后续拟 允许根据实际经验等因素调节入集拼仓偏好系数以进一步节约成本。该系数取值范围为 0-1, 其中 0 为绝对不入集拼仓,1 为完全允许货物进集拼仓。

集拼仓最长停留时间:允许货物放入集拼仓后至发运的最长时间间隔。

| ✔ 安得基地直发算法 by 美的安得智联-上海交通大学 智慧物流与供应链联合研究中心                                                             | > -                                   |          | × |
|----------------------------------------------------------------------------------------------------|---------------------------------------|----------|---|
| 安得ANNTO × 🛞 🛛                                                                                          | と海交通大学<br>ANGHAI JEAO TONG UNIVERSITY |          |   |
| 安得基地直发算法                                                                                               | 武汉                                    |          |   |
|                                                                                                    | 导入直发日任务                               |          |   |
|                                                                                                    | 导入直发日任务后续三天                           | 的计划      |   |
|                                                                                                    | 导入集拼仓剩余订                              | m .      |   |
|                                                                                                    | 发运方案导出至                               |          |   |
| 整年申点数量上限(此版本默认为2)<br>2<br>※<br>整年亏方运输下限(单位:方)<br>160<br>整车装载容量上限(单位:方)<br>175<br>入集拼仓偏好系数(0-1,此版本默认为1) | 牛成发运方                                 | 案        |   |
| 1 1   集耕仓最长停留时间(单位:天) 3                                                                                |                                       | <b>^</b> |   |

图 8 参数调整示意图

## 五、软件运行与数据输出

数据输入、参数调整完成后,单击"发运方案导出至"按钮选择发运方案导出路径,最后单击"生成发运方案"即可运行软件(如图9所示)。软件将输出表格至选定的导出路径。

安得ANNTO ×

() 上海交通大學

| ✔ 安得基地直发算法 by 美的安得智联-上海交通大学 智慧物流与供应链联合研究                                      | Þù − □                                  | × |
|-------------------------------------------------------------------------------|-----------------------------------------|---|
| 安得ANNTO × 🍘                                                                   | 上海灾通大学<br>Shanghai jiao Tong University |   |
| 安得基地直发算法                                                                      | 武汉                                      |   |
|                                                                               | 导入直发日任务                                 |   |
|                                                                               | 导入直发日任务后续三天的计划                          |   |
|                                                                               | 导入集拼仓剩余订单                               |   |
|                                                                               | 发运方案导出至                                 |   |
| 整年申点数量上限(此版本默认为2)<br>[2 、<br>整年亏方运输下限(单位: 方)<br>「50 、                         |                                         |   |
| 整车装载容量上限(单位;方)<br>175<br>入集拼仓偏好系数(0-1.此版本默认为1)<br>1<br>集拼仓最长停留时间(单位;天)<br>3 ~ | 生成发运方案                                  |   |

图 9 软件运行与数据输出按钮

# 六、输出分析方法

方案输出样例如图 10 所示,输出包含以下信息:

发运决策:包括发走、送入集拼仓或继续留在集拼仓。

发运方式:包括整车与零担,送入集拼仓的发运方式为空白。

车号:一同发走的货物为同一车号。

未来与哪些单一起发:送入集拼仓以及继续留在集拼仓的订单将与未来的订单一同发运,

在该条目里包含其等待的未来订单信息供追踪。

注:具体输出格式可在安得与交大商讨后,根据可实现性进一步优化。

| 订单号          | 产品编码           | 产品名称 收货省     | 收货市 | 收货区 | 收货地址       | 数量  | 总体积       | 下线时间       | 类别     | 当天必须发 | 发运决策    | 发运方式 | 车号 | **            | 与哪些单一起发     |          |             |  |
|--------------|----------------|--------------|-----|-----|------------|-----|-----------|------------|--------|-------|---------|------|----|---------------|-------------|----------|-------------|--|
| 锡2109100036  | 31022010007810 | KFR-35GW 江苏省 | 南通市 | 如东县 | 江苏省南通市如东县新 | 600 | 24.349    | 2021-09-01 | 集拼仓中订单 |       | 继续留在集拼仓 |      |    | 39 2021-09-01 |             | (0), 24. | 34899999999 |  |
| 锡2109100044  | 31022010007810 | KFR-35GW/江苏省 | 无锡市 | 锡山区 | 江苏省无锡市锡山区东 | 600 | 170       | 2021-09-01 | 集拼仓中订单 |       | 发走      | 整车   |    | 10            |             |          |             |  |
| 锡2109100044  | 31022010007810 | KFR-35GT 江苏省 | 无锡市 | 锡山区 | 江苏省无锡市锡山区东 | 600 | 24.349    | 2021-09-01 | 集拼仓中订单 |       | 继续留在集拼仓 |      |    | 39 2021-09-01 | 销2109100044 | 10), 24. | 34899999999 |  |
| 长沙2109100007 | 31022010007191 | KFR-35GW 湖南省 | 湘潭市 | 雨湖区 | 湖南省湘潭市雨湖区和 | 550 | 170. 4494 | 2021-09-01 | 集拼仓中订单 |       | 发走      | 整车   | 2  | 11            |             |          |             |  |
| 长沙2109100021 | 31022010007191 | KFR-35GW 湖南省 | 湘潭市 | 雨湖区 | 湖南省湘潭市雨湖区和 | 550 | 170. 4494 | 2021-09-01 | 集拼仓中订单 |       | 发走      | 整车   |    | 12            |             |          |             |  |
| 长沙2109100027 | 31022010007191 | KFR-35GW 湖南省 | 湘潭市 | 雨湖区 | 湖南省湘潭市雨湖区和 | 550 | 170.4494  | 2021-09-01 | 集拼仓中订单 |       | 发走      | 整车   | 4  | 13            |             |          |             |  |
| 临2109100001  | 31022010006629 | KFR-35GW/山东省 | 济南市 | 历城区 | 山东省济南市历城区港 | 350 | 124.256   | 2021-09-02 | 新下线订单  |       | 发走      | 整车   |    | 14            |             |          |             |  |
| 临2109100001  | 31022210004811 | KFR-72LT 山东省 | 济南市 | 历城区 | 山东省济南市历城区港 | 120 | 105.7694  | 2021-09-02 | 新下线订单  |       | 发走      | 零担   |    | 15            |             |          |             |  |
|              | -              |              |     |     |            |     |           |            |        |       |         |      |    |               |             |          |             |  |

图 10 方案输出样例